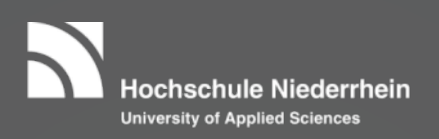

### Prüfungsanmeldung im Online-Portal

#### Das Online-Portal finden Sie auf unserer Homepage:

https://web.hs-niederrhein.de/wirtschaftswissenschaften/studierende/

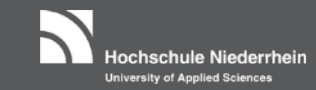

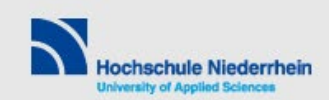

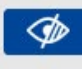

Hochschule 👻 🤇

Service Y Beratung Y

Forschung - Fachbereiche -

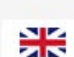

Fachbereich Wirtschaftswissenschaften Studierende

> Studienangebote Online Dienste Studienanfänger Prüfungen

Fachschaftsrat Studienverlaufsberatung Tutorien und Repetitorien Termine, ander Lernräume Jobs | Praktika Microsoft Imagine IT des Fachbereichs Personen am Fachbereich

Unter der Rubrik "Online Dienste" finden Sie das Online-Portal

### Die Anmeldung im Online-Portal erfolgt mit dem HN-Account:

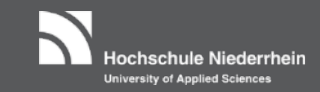

| Hochschule Niederrhein<br>University of Applied Sciences                                                                                                    |                  |              |                                                           |                                                                                                    |                                                                                                    | Benutzerkennung                          | Passwort Anmelde<br>Zugangsdaten vergess |
|----------------------------------------------------------------------------------------------------|------------------|--------------|-----------------------------------------------------------|----------------------------------------------------------------------------------------------------|----------------------------------------------------------------------------------------------------|------------------------------------------|------------------------------------------|
|                                                                                                    | *                | Bewerbung    | E-M                                                       | ail-Verifikation                                                                                                    | Organisation                                                                                                    |                                          |                                          |
| Startseite Studierende Bewerber/Innen Portalauswahl                                                                                                    |                  |              | 0                                                         | Aktuelles der H                                                                                                    | ochschule Niederrhein                                                                                                    |                                          | <u> </u>                                 |
| Bitte wählen Sie Ihr Portal:          Studierende         Sie studieren bereits und möchten Informationen zu Ihrem Studium einsehen oder ändern.         Bewerber/Innen |                  |              | Fachta     Nachrich     S84 Str     Nachrich     Nachrich | ng zur Marte Meo-Methode a<br>it vom 05.04.2018 um 11:37 Uhr<br><u>udierende starten zum Sonn</u><br>it vom 04.04.2018 um 14:19 Uhr<br>it vom 04.04.2018 um 14:19 Uhr                                                                                                    | am Fach <sup>1</sup> areich Sozialwesen<br>persemester an der Hochschule Niederrhein<br>schaffen Steuerberaterexamen mit überdurz | <u>n</u>                                 |                                          |
| Sie haben sich für ein Studium entschieden und möchten sich inf<br>Studienplatz bewerben.                                                                               | ormieren oder si | ch für einen |                                                           | Absolution     Absolution      Absolution     Absolution     Absolution | ngen<br>It vom 04.04.2010 im 10:14 Uhr                                                                                            | schahen Stederberaterexamen mit überdung | inscrimulation                           |

Die Zugangsdaten für den Hochschulaccount haben Sie nach Ihrer Einschreibung erhalten.

Erst nach Vergabe eines persönlichen Passworts im HN Identity Manager können Sie die Dienste der Hochschule Niederrhein (unter anderem Online-Portal) nutzen.

HN Identity Manager: https://iman.hs-niederrhein.de

Bei Problemen mit Ihrem Hochschulaccount wenden Sie sich an die Hochschul-IT(KIS): https://www.hs-niederrhein.de/kis/it-support/#c5362

### Wählen Sie in der Rubrik "Mein Studium" den "Studienplaner mit Modulplan" aus:

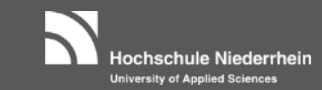

|             | Menü durchsuchen Hochschule Niederrhein University of Applied Sciences                                                                                                    |                                |                              |                               |                           | 1 🌣 🗩 🖉 🗖 30 🗗         |
|-------------|----------------------------------------------------------------------------------------------------|--------------------------------|------------------------------|-------------------------------|---------------------------|------------------------|
|             |                                                                                                    |                                |                              |                               |                           |                        |
| Sie sind hi | r: <u>Startseite</u> ► Mein Studium                                                                                                    | Studierangebot                 | Organisation                 | Benutzer-Informationen        | Lesezeichen               | $\otimes$              |
| Mein        | Studium                                                                                                    |                                |                              |                               |                           |                        |
|             | Studienplaner mit Modulplan<br>Module vormerken, Veranstaltungen belegen und Prüfungen ann<br><u>Stundenplan</u><br>Sehen Sie belegte Veranstaltungen und Prüfungen in Ihrem pers | nelden<br>önlichen Stundenplan |                              |                               |                           |                        |
|             | Belegungen<br>Leistungsübersicht über Prüfungen und Veranstaltungen                                                                                                    |                                |                              |                               |                           |                        |
|             | <u>Leistungen</u><br>Verschaffen Sie sich einen Überblick über Ihre Leistungen, d.h. ül                                                                                           | oer abgelegte Prüfungen ur     | nd über besuchte Veranstaltu | igen.                         |                           |                        |
|             | <u>Modulhandbuch</u><br>Betrachten Sie Ihr Modulhandbuch/Ihre Modulhandbücher                                                                                                    |                                |                              |                               |                           |                        |
|             | Studienservice<br>Erstellen Sie hier Ihre Bescheinigungen, informieren sich über Ihr                                                                                              | en Rückmeldestatus, fällige    | e Semesterbeiträge oder Ihre | Zahlungen, nehmen Sie Änderur | ngen an Ihren Kontaktdate | n vor und vieles mehr. |

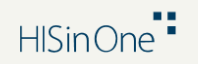

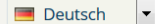

IMPRESSUM | INFORMATION ZUR BEDIENUNG | SITEMAP | © HISINONE IST EIN PRODUKT DER HIS EG | GENERIERT VOM KNOTEN HIO-DEV-APP-C02 IM CLUSTER HSNR\_CUST\_2.

# Wählen Sie "Alle aufklappen", um die Prüfungen anmelden zu können:

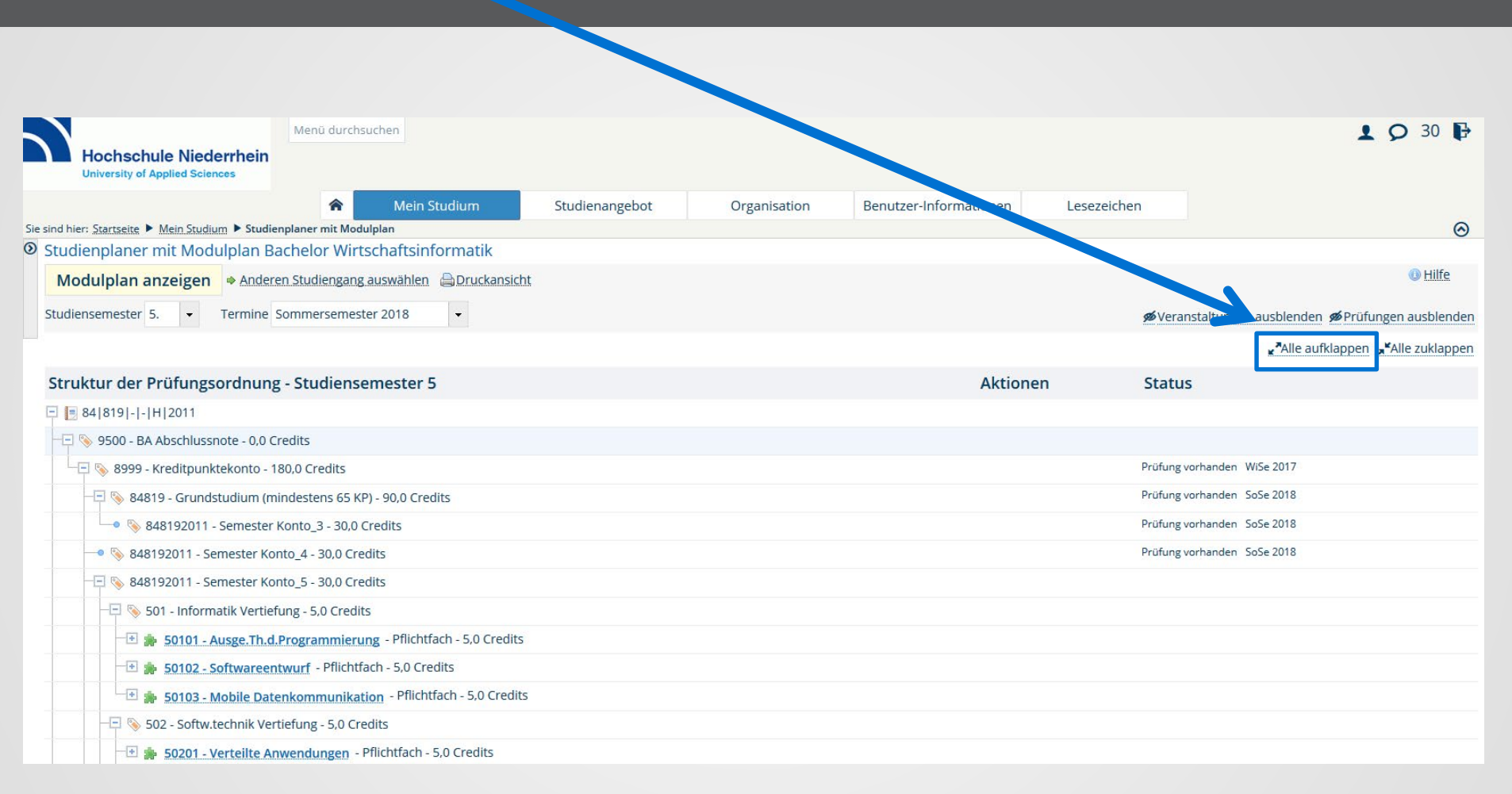

Hochschule Niederrhein

University of Applied Sciences

#### Stellen Sie alle Semester ein:

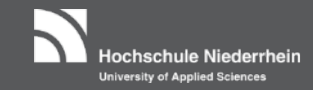

| Menü durchsuchen                                                                                                    |                      |                             | 上 🌣 🗩 🖉 🗖 29 🗗                                           |
|----------------------------------------------------------------------------------------------------|----------------------|-----------------------------|----------------------------------------------------------|
| University of Applied Diences                                                                                       |                      |                             |                                                          |
|                                                                                                    |                      |                             |                                                          |
| Mein Studium         Studienangebot                                                                                 | Organisation Benutze | r-Informationen Lesezeichen |                                                          |
| Sie sind hier: <u>Starts</u> te <u>Mein Studium</u> <u>Studienplaner mit Modulplan</u> <u>Sie dit Datadi konary</u> |                      |                             | $\overline{\Theta}$                                      |
| Studie Upner mit Modulplan Bachelor Betriebsw.berufsbegl., Teilzeit                                                 |                      |                             |                                                          |
| Modulplan anzeigen Anderen Studiengang auswählen 🖨 Druckansicht                                                     |                      |                             | U Hilfe                                                  |
| Studiensemester Alle - Bezugssemester: Sommersemester 2018                                                          |                      | <b>%</b> Veranstaltu        | ngen ausblenden ØPrüfungen ausblenden                    |
|                                                                                                    |                      |                             | <sup>*</sup> Alle aufklappen <sup>*</sup> Alle zuklappen |
| Struktur der Prüfungsordnung - Studiensemester 2                                                                    | Aktionen             | Sta                         | tus                                                      |
| □ 10 84 812 - - H 2011                                                                                              |                      |                             |                                                          |
| 🕞 🗞 9500 - BA Abschlussnote - 0,0 Credits                                                                           |                      |                             |                                                          |
| 🖃 🗞 8999 - Kreditpunktekonto - 180,0 Credits                                                                        |                      | Prüfu                       | ng vorhanden SoSe 2018                                   |
| 😑 🌲 201 - Externes Rechnungswesen - Pflichtfach - 6,0 Credits                                                       |                      |                             |                                                          |
| 🗢 🌺 201 - Externes Rechnungswesen - Pflichtfach - 6,0 Credits                                                       | 🛃 Anmelder           | WiSe 2017                   |                                                          |
| 😑 🌸 202 - Wirtschaftsstatistik - Pflichtfach - 7,0 Credits                                                          |                      |                             |                                                          |
| 🗢 🦉 <u>202 - Wirtschaftsstatistik</u> - Pflichtfach - 7,0 Credits                                                   | 🛃 Anmelder           | WiSe 2017                   |                                                          |
| 😑 🌲 203 - Meth. der Wirtschaftsinf, - Pflichtfach - 6,0 Credits                                                     |                      |                             |                                                          |
| 🔍 🌺 203 - Meth. der Wirtschaftsinf, - Pflichtfach - 6,0 Credits                                                     | 🛃 Anmelder           | WiSe 2017                   |                                                          |
| 😑 🌲 204 - Wiss. Arbeiten I - Pflichtfach - 4,0 Credits                                                              |                      |                             |                                                          |
| 🔍 🦉 204 - Wiss. Arbeiten I                                                                                          | 🛃 Anmelder           | WiSe 2017                   |                                                          |
| 🕒 🔺 gÜK - globales Überlaufkonto                                                                                    |                      |                             |                                                          |
|                                                                                                    | HISinOne             |                             | Deutsch                                                  |

## Um eine Prüfung anzumelden, drucken Sie den Button "Anmelden":

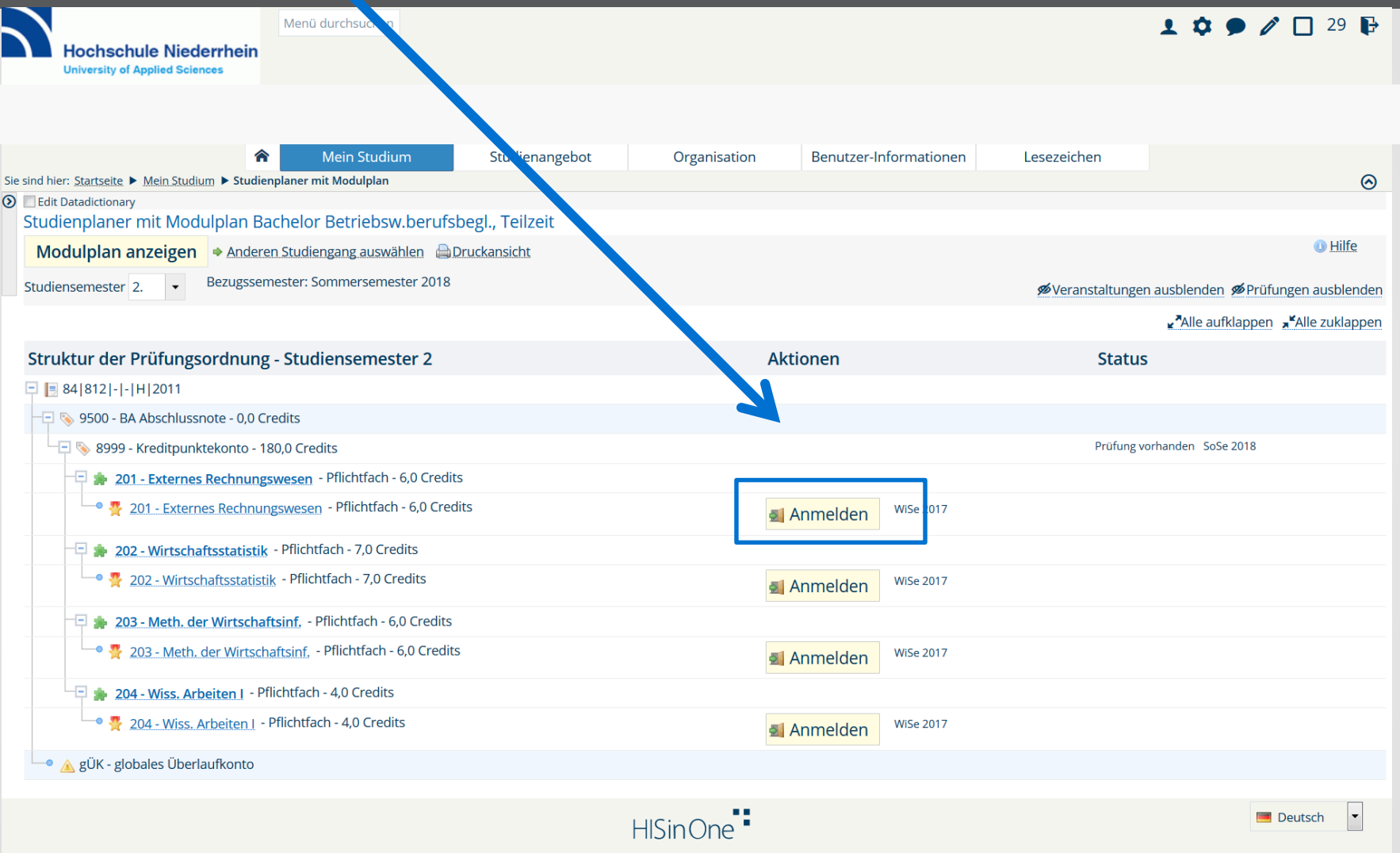

lochschule Niederrhein

University of Applied Science

IMPRESSUM | INFORMATION ZUR BEDIENUNG | SITEMAP | © HISINONE IST EIN PRODUKT DER HIS EG | GENERIERT VOM KNOTEN HIO-DEV-APP-CO2 IM CLUSTER HSNR\_CUST\_2.

### Betätigen Sie erneut den Button "Anmelden":

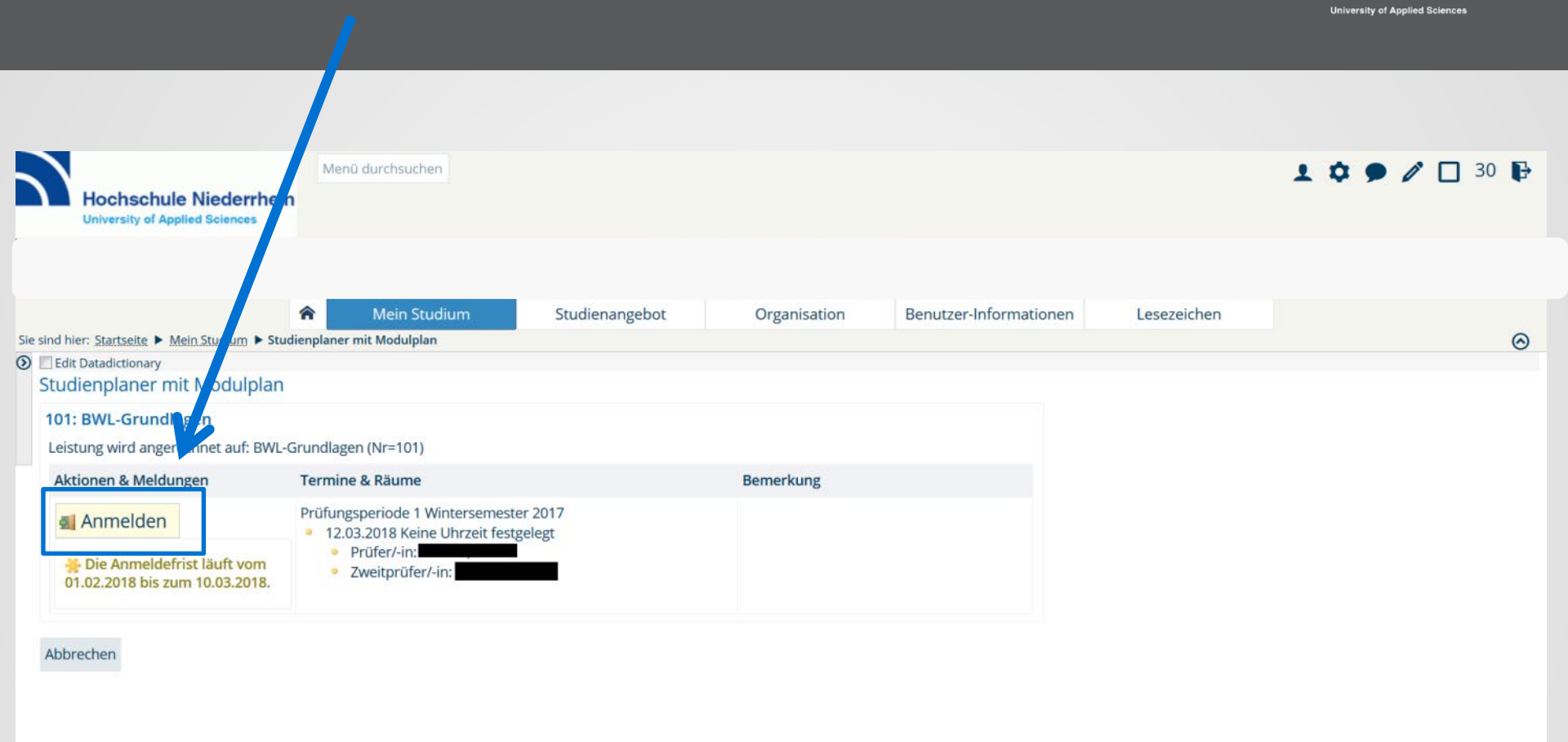

Hochschule Niederrhein

Deutsch

-

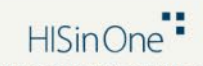

# Geben Sie nun die angeforderte TAN (in diesem Fall TAN Nr. 21) ein und klicken Sie auf "OK" (nicht ENTER!):

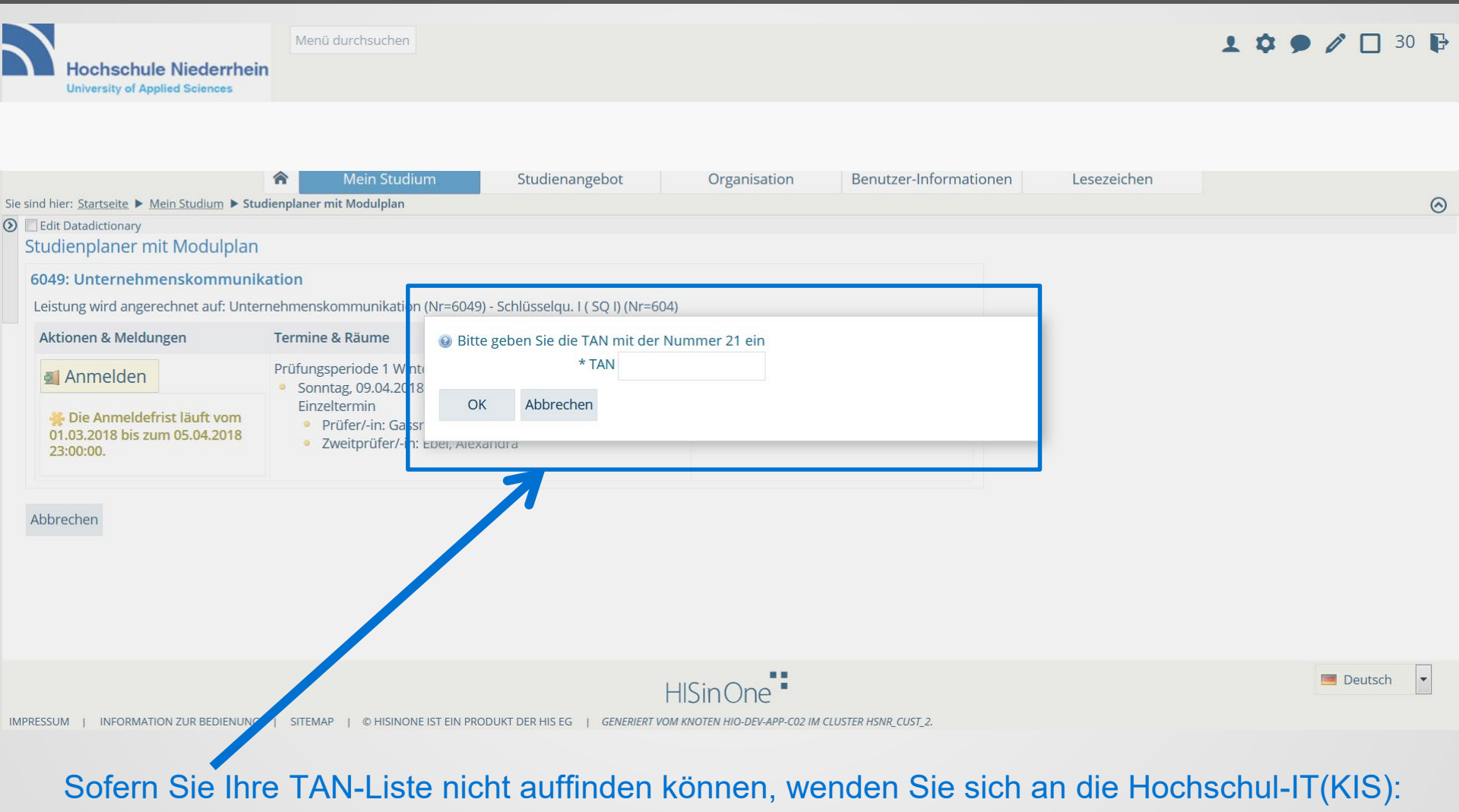

lochschule Niederrhein

University of Applied Science

https://www.hs-niederrhein.de/kis/it-support/#c5362

# Über jede erfolgreiche Prüfungsanmeldung erhalten Sie eine Bestätigung:

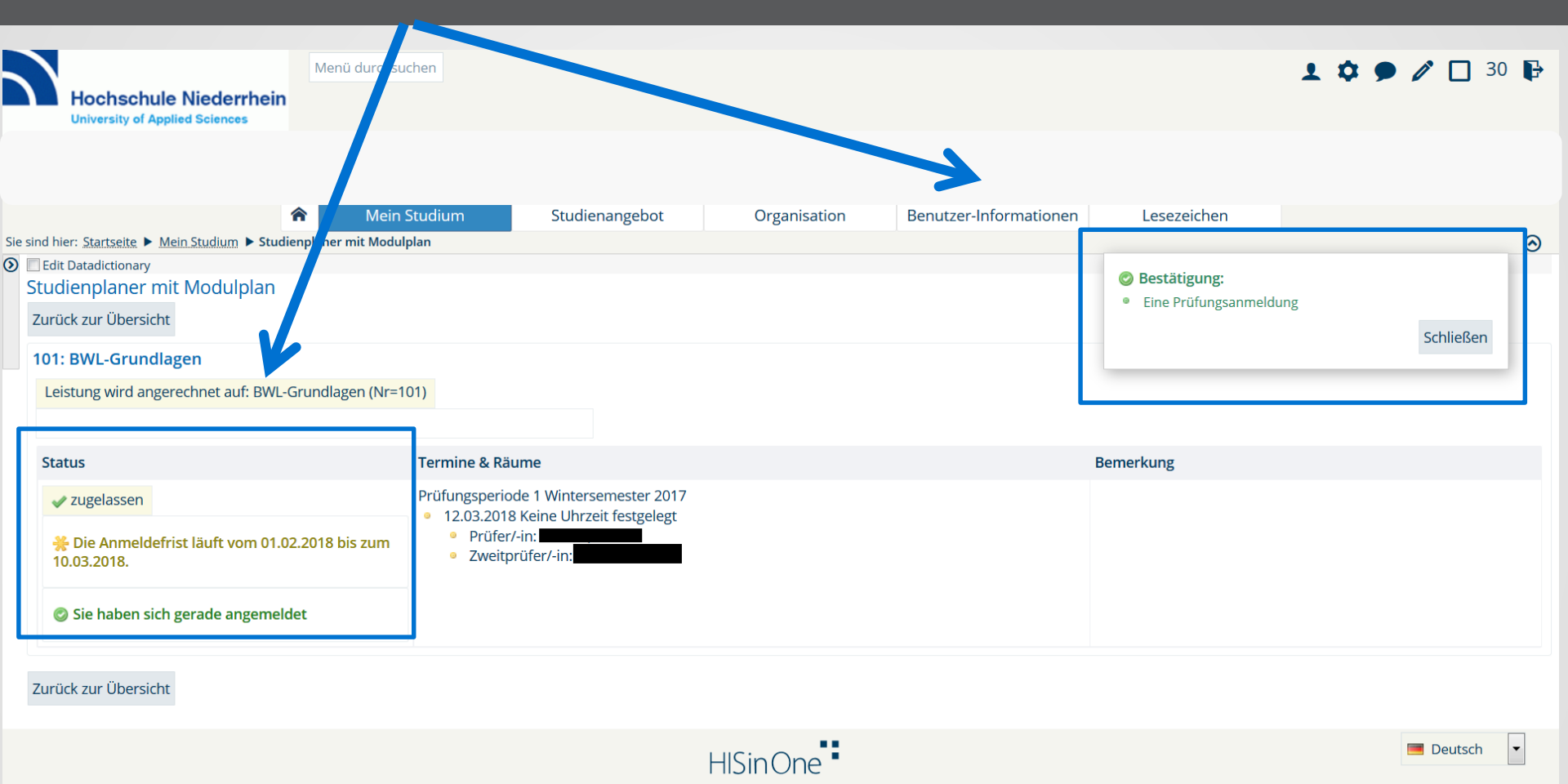

Hochschule Niederrhein

University of Applied Sciences

#### Eine Anmeldung ist nur innerhalb der dafür vorgesehenen Anmeldezeitraum möglich:

| Hochschule Niederrhei<br>University of Applied Sciences                                          | Menü durchsuchen                                                                                                    |              |                        |             | 1 🌣 🗩 🖉 🗖 30 🗗 |
|--------------------------------------------------------------------------------------------------|----------------------------------------------------------------------------------------------------|--------------|------------------------|-------------|----------------|
|                                                                                                  |                                                                                                    |              |                        |             |                |
|                                                                                                  | Mein Studium     Studienangebot                                                                                                    | Organisation | Benutzer-Informationen | Lesezeichen |                |
| Sie sind hier: <u>Startseite</u> ► <u>Mein Studium</u> ► Stu                                     | ıdienplaner mit Modulplan                                                                                                    |              |                        |             | $\odot$        |
| Studienplaner mit Modulplan                                                                      |                                                                                                    |              |                        |             |                |
| 101: BWL-Grundlagen                                                                              |                                                                                                    |              |                        |             |                |
| 💥 Bitte wählen Sie einen Prüfung                                                                 | stermin                                                                                                    |              |                        |             |                |
| Aktionen & Meldungen                                                                             | Termine & Räume                                                                                                    | Bemerkung    |                        |             |                |
| Keine Anmeldung möglich<br>Die Anmeldefrist ist bereits<br>am 15.03.2018 23:59:59<br>abgelaufen. | <ul> <li>Früfungsperiode 1 Wintersemester 2017</li> <li>Sonntag, 18.03.2018 von 09:00 bis 11:00 Einzeltermin</li> <li>Prüfer/-in:</li> <li>Zweitprüfer/-in:</li> </ul> |              |                        |             |                |
| Keine Anmeldung möglich<br>Die Anmeldefrist ist bereits<br>am 15.03.2018 abgelaufen.             | <ul> <li>Prüfungsperiode 1 Wintersemester 2017</li> <li>Sonntag, 18.03.2018 von 09:00 bis 11:00 Einzeltermin</li> <li>Prüfer/-in:</li> <li>Zweitprüfer/-in:</li> </ul> |              |                        |             |                |
| Abbrechen                                                                                        |                                                                                                    |              |                        |             |                |
| IMPRESSUM   INFORMATION ZCR BEDIENUNG                                                            | ;   SITEMAP   © HISINONE IST EIN PRODUKT DER HIS EG   GENERIER                                                                                                    |              | USTER HSNR_CUST_2.     |             | Deutsch        |
|                                                                                                  |                                                                                                    |              |                        |             |                |

ochschule Niederrhein

niversity of Applied Scien

#### Den Anmeldezeitraum zu den Prüfungen finden Sie auf unserer Homepage:

https://web.hs-niederrhein.de/wirtschaftswissenschaften/studierende/#c13428

Die Prüfungsanmeldung kann bis eine Woche vor dem festgesetzten Prüfungstermin zurückgenommen werden:

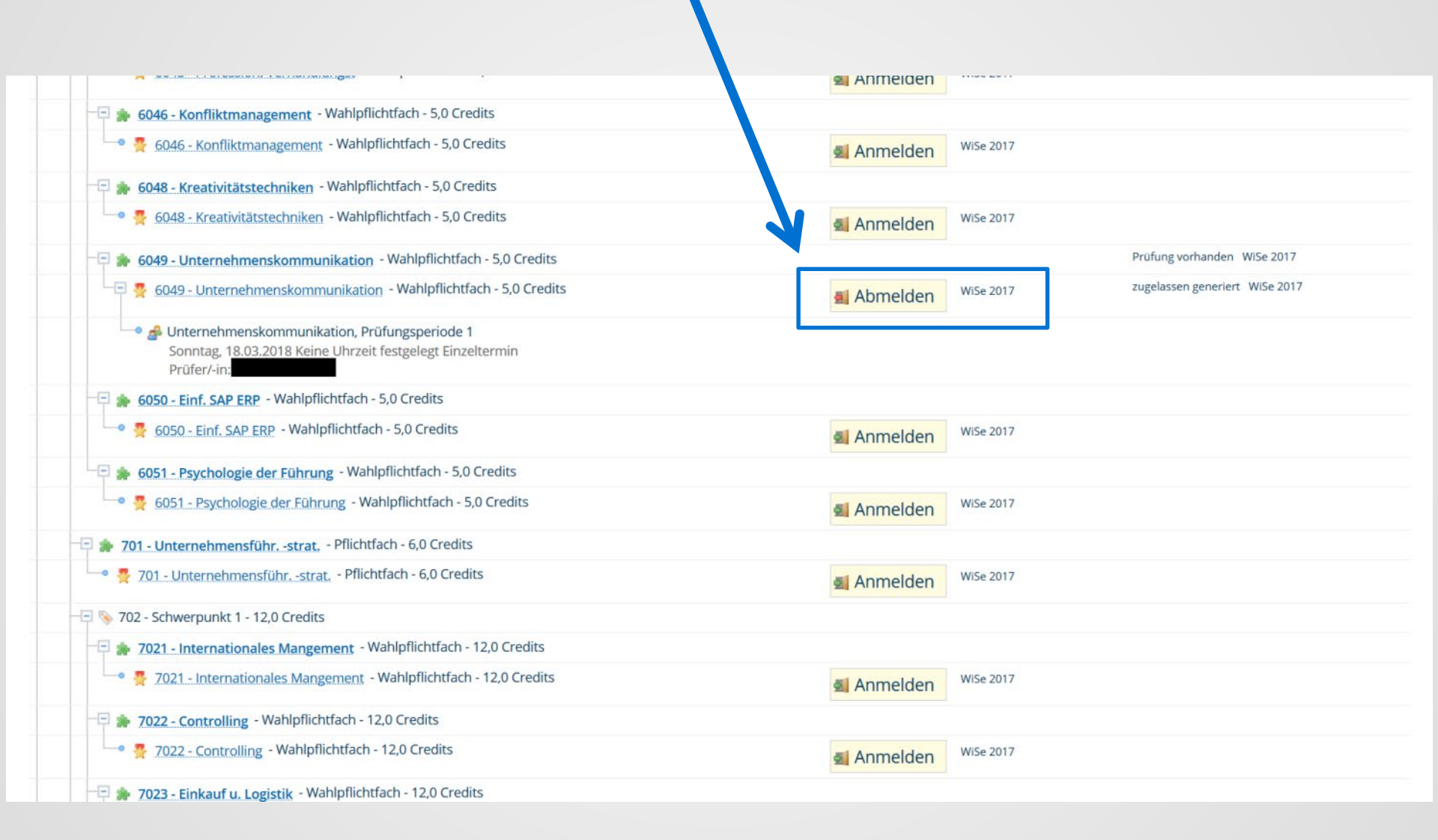

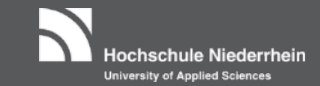

### Betätigen Sie erneut den Button "Abmelden":

| Mend durchsacher     Lawersity of Aggled Sciences      Mend durchsacher       Mend durchsacher       Mend Studien       Mend Studien       Statistic       Mend Studien       Mend Studien       Mend Studien       Mend Studien       Statistic          Mend Studien <b>Mend Aurchauder       <b>Mend Aurchauder        <b>Mend Aurchauder        <b>Mend Aurchauder        <b>Mend Aurchauder       <b>Mend Aurchauder       <b>Mend Aurchauder     <b>Mend Aurchauder       <b>Mend Aurchauder     <b>Mend Aurchauder      <b>Mend Aurchauder       <b>Mend Aurchauder       <b>Mend Aurch</b></b></b></b></b></b></b></b></b></b></b></b></b>                                                                                                    |                                                                                    |                                                                                                    |                            |                           |                      |                 |                |
|----------------------------------------------------------------------------------------------------|------------------------------------------------------------------------------------|----------------------------------------------------------------------------------------------------|----------------------------|---------------------------|----------------------|-----------------|----------------|
| Mein Studium       Studienangebot       Organisation       Benutzer-Informationen       Lesezeichen         Studienplaner mit Modulplan       Control Control Contentere Contentere Control Control Contentere Control C | Hochschule Niederrhe<br>University of Applied Sciences                             | Menü durchsuchen                                                                                                    |                            |                           |                      |                 | 1 🌣 🗩 🖉 🗖 30 🗗 |
| • Main Studienageoot         Organisation         beutzet-informationen         Leszeichen                                                                                                    |                                                                                    |                                                                                                    |                            |                           |                      |                 |                |
| Starbate               Moder: Starbate             Starbate             Set detaining          Starbate              Mathematics          Starbate              Moder: Starbate              Moder: Starbate              Mode: Starbate              Mode: Starbate              Mode: Starbate              Mode: Starbate              Mode: Starbate              Mode: Starbate              Mode: Starbate              Mode: Starbate              Mode: Starbate              Starbate              Mode: Starbate              Mode: Starbate              Mode: Starbate              Mode: Starbate              Mode: Starbate              Mode: Starbate              Mode: Starbate              Starbate              Starbate              Starbate              Starbate              Starbate                                                                                                    | and the contract of Male Condition of a                                            | Mein Studium Sti                                                                                                    | udienangebot               | Organisation              | Benutzer-Information | len Lesezeichen | 0              |
| Eventualizationary         Studienplaner mit Modulplan         6049: Unternehmenskommunikation<br>Leistung wird angerechnet auf: Unternehmenskommunikation (Nr=6049) - Schlüsselqu. I (SQ I) (Nr=604)         Aktionen & Meldungen       Termine & Raume         Poliferingsperiode 1 Wintersemester 2017       18.03.2018 Rejee Universite freggelgt         Polifering       Profering         Weidungten       Profering         Weidungten       Vergenzeiter 2017         18.03.2018 Rejee Universite freggelgt       Profering         2.Weitprofering       Zweitprofering         Abbrechen       Zweitprofering         Abbrechen       Polifering                                                                                                    | Sind hier: Startseite  Mein Studium  S                                             | tudienplaner mit Modulplan                                                                                                    |                            |                           |                      |                 | 0              |
| G049: Unternehmenskommunikation (Nr=6049) - Schlüsselqu. I (SQ I) (Nr=604)         Aktionen & Meldungen Termine & Raume Bemerkung         Implexelden       Prüfursperiode 1 Wintersemester 2017         Bib Rockkrittsfrist lauft am       Prüfursperiode 1 Wintersemester 2017         Die Rückkrittsfrist lauft am       Prüfursperiode 1 Wintersemester 2017         Bib Rockkrittsfrist lauft am       Prüfursperiode 1 Wintersemester 2017         Bib Rockkrittsfrist lauft am       Prüfursperiode 1 Wintersemester 2017         Bib Rockkrittsfrist lauft am       Prüfursperiode 1 Wintersemester 2017         Bib Borechen       Weitprüfer/in:                                                                                                    | Studienplaner mit Modulpla                                                         | n                                                                                                    |                            |                           |                      |                 |                |
| Builder       Every status         Abmelden       Profilersenseter 2017         I No 2018 2359:59 ab.       Profiler/in:         Abbrechen       Zweitprofer/in:         Abbrechen       Emerkung                                                                                                    |                                                                                    |                                                                                                    |                            |                           |                      |                 |                |
| Lessung wird angerechnet auf: Unternehmenskommunikation (Nr=6049) - Schlüsselqu. I (SQ I) (Nr=604)         Aktionen & Meldungen       Termine & Raume         Prüfungsperiode 1 Wintersemseter 2017       Bemerkung         Bio 2018 23:59:59 ab.       Prüfur/int:         Abbrechen       Zweitprüfer/int:         Abbrechen       ElsionOne*                                                                                                    | 6049: Unternehmenskommur                                                           | likation                                                                                                    |                            |                           |                      |                 |                |
| Aktionen & Meldungen Termine & Raume     Prüfurgsperiode 1 Wintersemester 2017     1 18.03.2018 Za:559:59 ab.     Prüfurgisperiode 1 Wintersemester 2017     • 18.03.2018 Za:559:59 ab.     Abbrechen     Abbrechen     PISIONE**                                                                                                    | Leistung wird angerechnet auf: Un                                                  | ternehmenskommunikation (Nr=6049) - Schlüs                                                                                                    | sselqu. I ( SQ I) (Nr=604) |                           |                      |                 |                |
| Image: Abmelden       Prüfungsperiode 1 Wintersemester 2017         Image: Status 1       18.03.2018 Keine Uhrzeit festgelegt         Prüfungsperiode 1 Wintersemester 2017       2.000000000000000000000000000000000000                                                                                                    | Aktionen & Meldungen                                                               | Termine & Räume                                                                                                    |                            | Bemerkung                 |                      |                 |                |
|                                                                                                    | Abmelden     Abmelden     Die Rücktrittsfrist läuft am     17.03.2018 23:59:59 ab. | <ul> <li>Prüfungsperiode 1 Wintersemester 2017</li> <li>18.03.2018 Keine Uhrzeit festgelegt</li> <li>Prüfer/-in:</li> <li>Zweitprüfer/-in:</li> </ul> |                            |                           |                      |                 |                |
| IPRESSUM   INFORMATION ZUR BEDIENUNG   SITEMAP   © HISINONE IST EIN PRODUKT DER HIS EG   GENERIERT VOM KNOTEN HIO-DEV-APP-CO2 IM CLUSTER HSNR_CUST_2.                                                                                                    | Abbrechen                                                                          |                                                                                                    |                            |                           |                      |                 |                |
| IPRESSUM   INFORMATION ZUR BEDIENUNG   SITEMAP   © HISINONE IST EIN PRODUKT DER HIS EG   GENERIERT VOM KNOTEN HIO-DEV-APP-CO2 IM CLUSTER HSNR_CUST_2.                                                                                                    |                                                                                    |                                                                                                    |                            |                           |                      |                 |                |
| IPRESSUM   INFORMATION ZUR BEDIENUNG   SITEMAP   © HISINONE IST EIN PRODUKT DER HIS EG   GENERIERT VOM KNOTEN HIO-DEV-APP-CO2 IM CLUSTER HSNR_CUST_2.                                                                                                    |                                                                                    |                                                                                                    |                            |                           |                      |                 |                |
| IPRESSUM   INFORMATION ZUR BEDIENUNG   SITEMAP   © HISINONE IST EIN PRODUKT DER HIS EG   GENERIERT VOM KNOTEN HIO-DEV-APP-CO2 IM CLUSTER HSNR_CUST_2.                                                                                                    |                                                                                    |                                                                                                    |                            |                           |                      |                 |                |
| IPRESSUM   INFORMATION ZUR BEDIENUNG   SITEMAP   © HISINONE IST EIN PRODUKT DER HIS EG   GENERIERT VOM KNOTEN HIO-DEV-APP-CO2 IM CLUSTER HSNR_CUST_2.                                                                                                    |                                                                                    |                                                                                                    | H                          | IISinOne                  |                      |                 | Deutsch        |
|                                                                                                    | IPRESSUM   INFORMATION ZUR BEDIENU                                                 | NG   SITEMAP   © HISINONE IST EIN PRODUKT DEF                                                                                                    | R HIS EG   GENERIERT VOM   | KNOTEN HIO-DEV-APP-CO2 IM | CLUSTER HSNR_CUST_2. |                 |                |

Hochschule Niederrhein

### Auch das Abmelden einer Prüfung erfordert die Eingabe einer TAN-Nummer:

| Hochschule Niederrhe<br>University of Applied Sciences | Menü durchsuchen                                                                       |                                        |              |                        |                                                                 | 👤 🏟 🗩 🧪 🔲 30                         | ₽   |
|--------------------------------------------------------|----------------------------------------------------------------------------------------|----------------------------------------|--------------|------------------------|-----------------------------------------------------------------|--------------------------------------|-----|
|                                                        |                                                                                        |                                        |              |                        |                                                                 |                                      |     |
|                                                        | Mein Studium                                                                           | Studienangebot                         | Organisation | Benutzer-Informationen | Lesezeichen                                                     |                                      |     |
| e sind hier: <u>Startseite</u> Mein Studium St         | udienplaner mit Modulplan                                                              |                                        |              |                        |                                                                 |                                      | ] ⊘ |
| Studienplaner mit Modulplan                            |                                                                                        |                                        |              |                        | Warnung:     Diese Funktion benötigt die Eingabe einer TAN. Sie |                                      |     |
| 6049: Unternehmenskommuni                              | ikation                                                                                |                                        |              |                        | haben (noch) keine T                                            | AN-Liste, bitte lassen Sie sich eine |     |
| Leistung wird angerechnet auf: Unter                   | ernehmenskommunikation (Nr=6049)                                                       | - Schlüsselqu. I ( SQ I) (Nr=60        | 4)           |                        | erzeugen.                                                       |                                      |     |
| Aktionen & Meldungen                                   | Termine & Räume                                                                        |                                        | Bemerkung    |                        |                                                                 | Schließen                            |     |
| 🛋 Abmelden                                             | Prüfungsperiode 1 Wintersemeste<br>Sonntag, 25.03.2018 Keine Uhr                       | r 2017<br>zeit festgelegt Einzeltermin |              |                        |                                                                 |                                      |     |
| Die Rücktrittsfrist läuft am 23.03.2018 23:59:59 ab.   | <ul> <li>Prüfer/-in: Gassner, Floriar</li> <li>Zweitprüfer/-in: Ebel, Alexa</li> </ul> | andra                                  |              |                        |                                                                 |                                      | •   |

Abbrechen

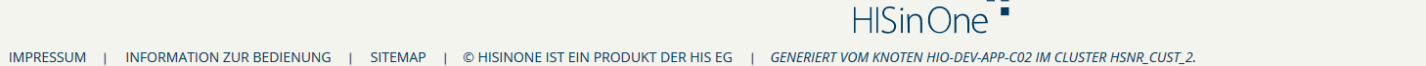

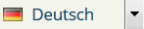

Hochschule Niederrhein

University of Applied Sciences

#### Geben Sie nun die angeforderte TAN ein:

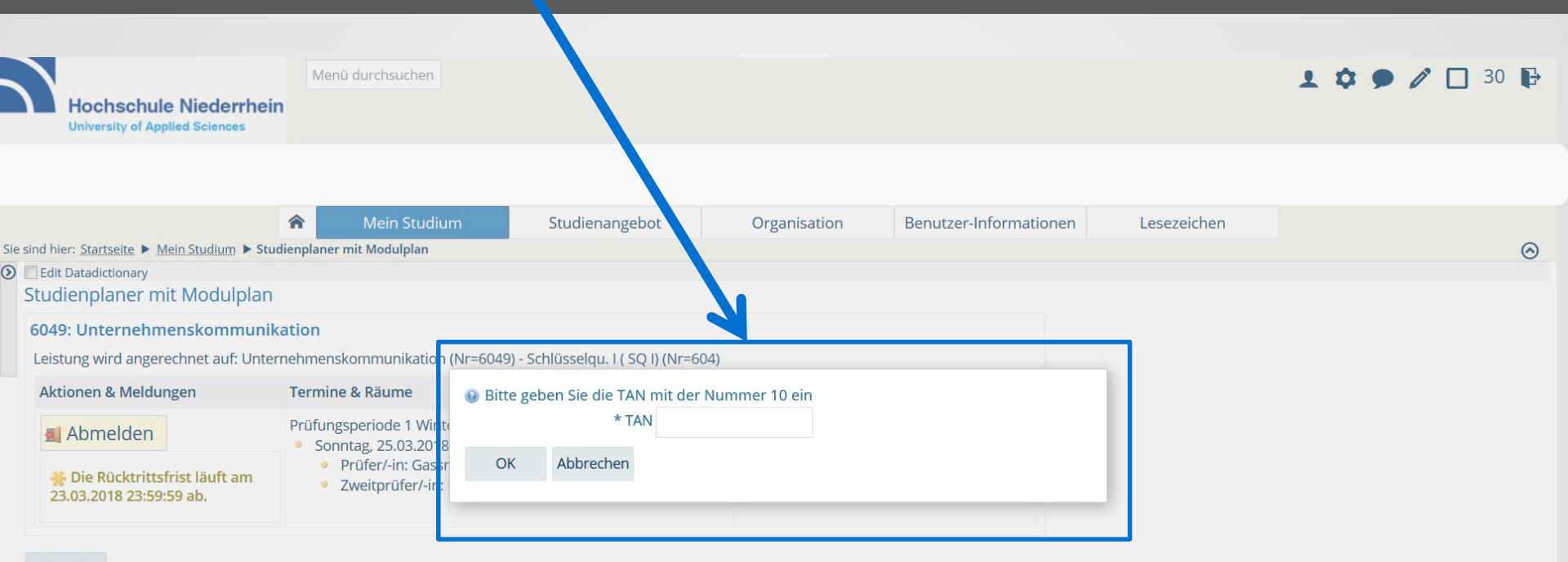

Abbrechen

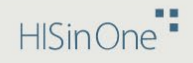

Deutsch

Hochschule Niederrhein University of Applied Sciences

IMPRESSUM | INFORMATION ZUR BEDIENUNG | SITEMAP | © HISINONE IST EIN PRODUKT DER HIS EG | GENERIERT VOM KNOTEN HIO-DEV-APP-C02 IM CLUSTER HSNR\_CUST\_2.

### Bestätigung: Sie haben sich erfolgreich abgemeldet

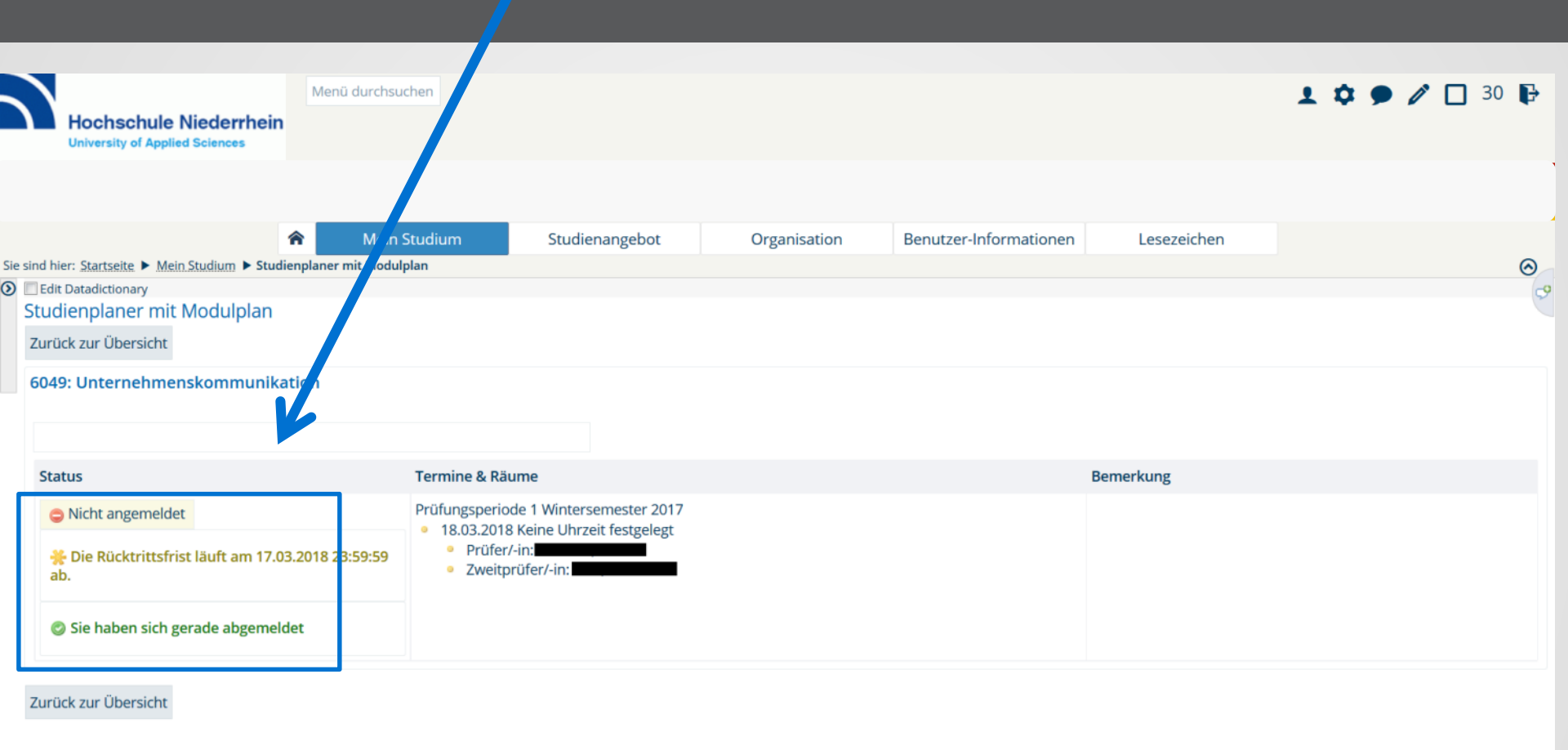

Hochschule Niederrhein University of Applied Sciences

-

Deutsch

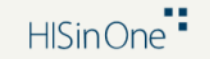

# Nach Ablauf der Rücktrittsfrist ist keine Abmeldung mehr möglich:

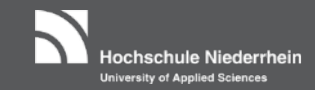

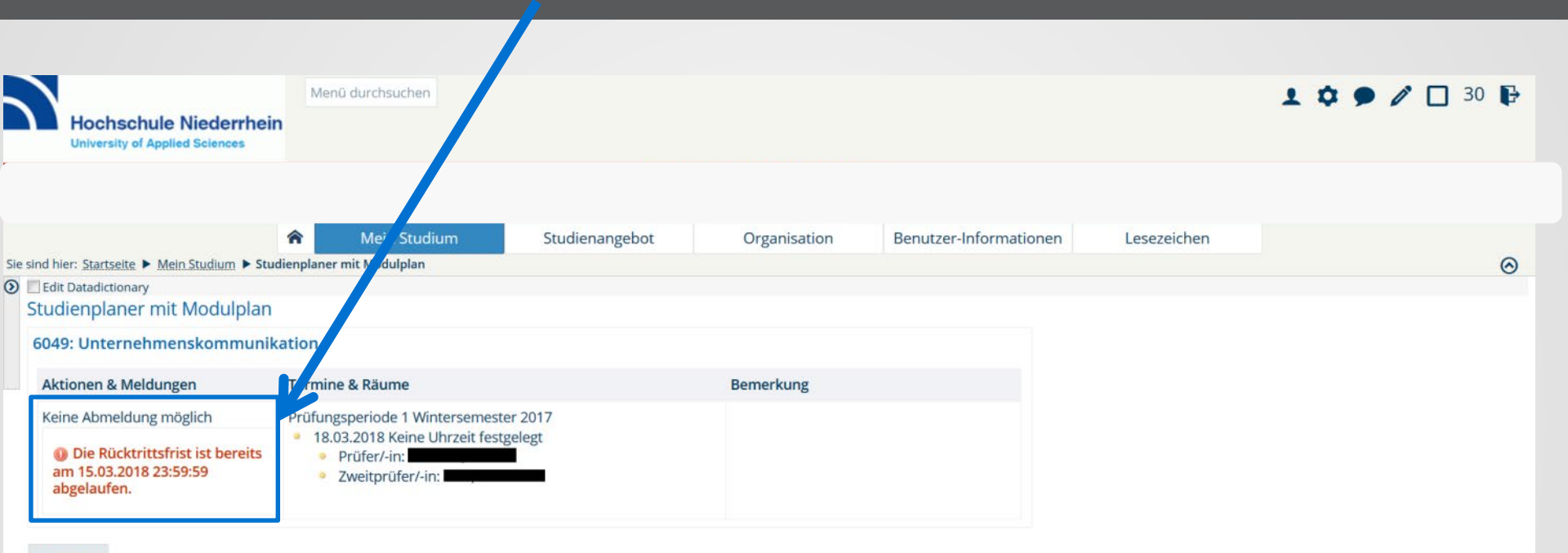

Abbrechen

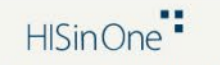

IMPRESSUM | INFORMATION ZUR BEDIENUNG | SITEMAP | © HISINONE IST EIN PRODUKT DER HIS EG | GENERIERT VOM KNOTEN HIO-DEV-APP-C02 IM CLUSTER HSNR\_CUST\_2.

#### Ihre Ansprechpartner

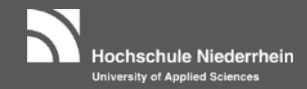

#### im Prüfungsbüro Mönchengladbach

#### im Dekanat

**Timo Netten** Prüfungsbüro MG Fachadministrator Webschulstr. 31 41065 Mönchengladbach Telefon: +49 (0)2161 186-2837 Fax: +49 (0)2161 186-2831 Raum: G K17 E-Mail: timo.netten@hs-niederrhein.de

Simone Windus Mitarbeiterin Prüfungsbüro MG Webschulstr. 31 41065 Mönchengladbach Telefon: +49 (0)2161 186-2833 Fax: +49 (0)2161 186-2899 Raum: G K15 E-Mail: simone.windus@hs-niederrhein.de

BBW/ BWI/ BWID/ BWIT Frau Doris Pelletier Doris.Pelletier@hs-niederrhein.de

BBW-IB/ MBM/ MIM/ MWI/ IMB/ IMM Frau Stephanie Lenz <u>Stephanie.Lenz@hs-niederrhein.de</u>

BSW/ BSWD/ BSWF Herr Andreas Pagonas <u>Andreas.Pagonas@hs-</u> niederrhein.de

BBS/ BHM/ BBWD/ BBFD/ BBFT/ MBA Herrn René Steinwartz <u>Rene.Steinwartz@hs-</u> niederrhein.de

Verbundstudiengänge Herrn Dirk Loonen Dirk.Loonen@hs-niederrhein.de

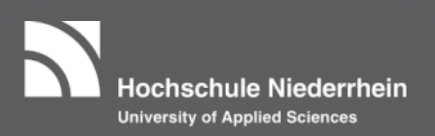